# ZeroTier on Advantech Routers

In category Routers .

#### What is ZeroTier?

- ZeroTier combines the capabilities of VPN and SD-WAN, simplifying network management.
- Set up ZeroTier in minutes with remote, automated deployment.
- Emulates Layer 2 Ethernet with multipath, multicast, and bridging capabilities.
- ZeroTier's zero-trust networking solution provides scalable security with 256-bit end-toend encryption.

#### What Advantech Routers support ZeroTier?

• All the v4 family Routers (ICR-44xx) support the ZeroTier and the ZeroTier capability is tested on those routers.

#### What is needed for running the ZeroTier on Advantech ICR-44xx Router?

 For running ZeroTier on Advantech ICR-44xx Router is needed Docker Router App (<u>Docker</u> <u>Router App</u>)

#### How to run ZeroTier on Advantech ICR-44xx Router?

- First, you would need to create a free ZeroTier account and login into the ZeroTier Account (ZeroTier)
- After that, you would need to create a new network

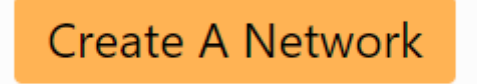

• Here you can see basic description of the created network

| Create A Network         |                      |                   |             |                  |       |            |  |  |  |
|--------------------------|----------------------|-------------------|-------------|------------------|-------|------------|--|--|--|
| Your Networks            | SEARCH<br>1 networks |                   |             |                  |       |            |  |  |  |
| Networks: 1              | NETWORK ID           | NAME <sup>•</sup> | DESCRIPTION | SUBNET           | NODES | CREATED    |  |  |  |
| Authorized Nodes: U / 25 | a84ac5c10afc9bda     | grave_christensen |             | 192.168.195.0/24 | 0     | 2023-02-21 |  |  |  |

• When you click on the Network ID you can modify the Network (Name, Subnet, Routes, Policies..)

## Testing Network

a84ac5c10afc9bda

This is a ZeroTier testing network

| <ul> <li>Settings</li> </ul> |                                                                                                    |
|------------------------------|----------------------------------------------------------------------------------------------------|
| Basics                       | Network ID<br>a84ac5c10afc9bda<br>Name<br>Testing Network<br>Description<br>This is a ZeroTier testing network<br>Access Control<br>Private                                                                                                    |
|                              | Nodes must be authorized to become <i>members</i> Public  Any node that knows the Network ID can become a <i>member</i> . Members cannot be de-authorized or deleted. Members that haven't been online in 30 days will be removed, but can rejoin. |
|                              |                                                                                                    |

- Please note the **NetworkID** since it will be used later when launching the **Docker** container.
- Now we need to move to the ICR-44xx Router and install the Docker Router App
- Once the Docker is installed please enable it in the Docker Router App configuration

### Docker

| Status                        |                                                       |
|-------------------------------|-------------------------------------------------------|
| Overview<br>Statistics<br>Log | Module docker is running                              |
| Events                        |                                                       |
| Configuration                 | Total : 749.6 MB (100.0 %)                            |
| Global                        | Used : 620.1 MB (82.7%)<br>Available : 72.3 MB (9.7%) |
| Administration                |                                                       |

- Now we need to run the ZeroTier Docker container. This can be done with the following command pasted either in WebTerminal Router App or SSH connection
- docker run --privileged --name myzerotier --rm --cap-add NET\_ADMIN --device /dev/net/tun --net host zerotier/zerotier:latest <ZeroTier NetworkID>
- After launching the Docker container you should see in the ZeroTier member table that one device is connected
- You would need to authorize this device to be connected to your network. You can authorize the device as shown on the image

| ✓ Members                                                       |                                                                    |                                                   |                       |                         |                                                                                         |                                                           |                                                          |                                                             |       |         |  |
|-----------------------------------------------------------------|--------------------------------------------------------------------|---------------------------------------------------|-----------------------|-------------------------|-----------------------------------------------------------------------------------------|-----------------------------------------------------------|----------------------------------------------------------|-------------------------------------------------------------|-------|---------|--|
|                                                                 |                                                                    |                                                   |                       | <b>C</b><br>A<br>U<br>V | Dne device h<br>ZeroTier network s<br>Jse the ZeroTierOne<br>Yisit <u>the downloads</u> | as joined<br>hould have a<br>app on your<br>page to get t | <b>d this</b> I<br>at least 2 n<br>devices to<br>he app. | <b>network.</b><br>nember devices.<br>o <b>join a84ac5c</b> | :10af | Fc9bda. |  |
| Search (Address /                                               | Name)                                                              | Display Filter Authorized Not Authorized Bridges  | Offline Online Hidden | 0 1 0                   | Sort By<br>Address Name                                                                 |                                                           |                                                          |                                                             |       |         |  |
| <ul> <li>1-1 / 1 &gt;<br/>Auth?</li> <li>Authorize m</li> </ul> | Address<br>a9a8b10e37<br>da: \$2:541bhcf if 2<br>nember on network | Name/Description<br>(short-name)<br>(description) |                       | Manage<br>192.<br>+ 192 | d IPs<br>168.195.155<br>2.168.195.x                                                     | Last Seen                                                 | Version<br>1.10.3                                        | Physical IP<br>77.240.178.144                               | â     | 2       |  |

• If you will connect another device (laptop, phone, tablet) to the network the devices will behave like in one network

| 1-2 / 2<br>Auth? | > | Address                         | Name/Description          | Managed IPs                        | Last Seen | Version | Physical IP    |   |   |
|------------------|---|---------------------------------|---------------------------|------------------------------------|-----------|---------|----------------|---|---|
|                  | ş | 1c90e40de2<br>da:87:6c:ee:cc:27 | Laptop<br>(description)   | 192.168.195.134<br>+ 192.168.195.x | ONLINE    | 1.10.1  | 77.240.178.144 | Î | 8 |
|                  | s | a9a8b10e37<br>da:32:54:bb:cf:f2 | ICR-44xx<br>(description) | 192.168.195.155<br>+ 192.168.195.x | ONLINE    | 1.10.3  | 77.240.178.144 | Î | 8 |

• We can see that in the Router routing table is a record for Docker ZeroTier container

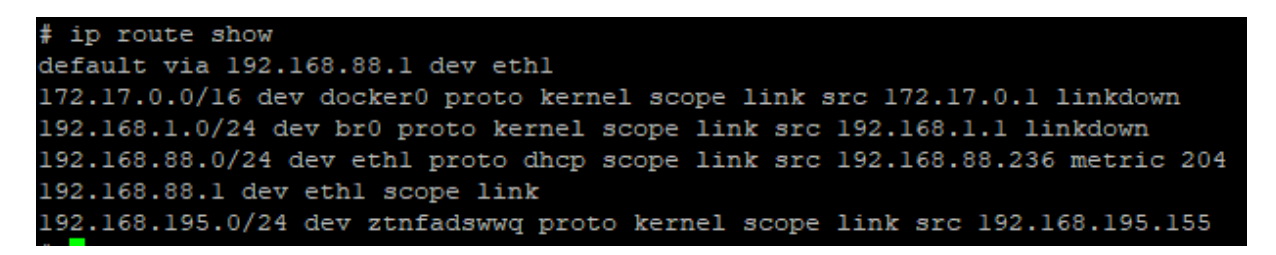

• So when we will try to ping from the ICR-44xx to the Laptop tunnel IP we should see that the laptop listens and responds on the Tunnel IP

```
    login as: root
    Keyboard-interactive authentication prompts from server:
    Password:
    End of keyboard-interactive prompts from server
    ping 192.168.195.134
PING 192.168.195.134 (192.168.195.134): 56 data bytes
64 bytes from 192.168.195.134: seq=0 ttl=128 time=35.603 ms
64 bytes from 192.168.195.134: seq=1 ttl=128 time=12.817 ms
64 bytes from 192.168.195.134: seq=2 ttl=128 time=1.455 ms
64 bytes from 192.168.195.134: seq=3 ttl=128 time=1.637 ms
^C
--- 192.168.195.134 ping statistics ---
4 packets transmitted, 4 packets received, 0% packet loss
round-trip min/avg/max = 1.455/12.878/35.603 ms
```

 And also if we will ping from the Laptop to the IP address of the router we should see that the Router responds

```
Microsoft Windows [Version 10.0.19044.2364]
(c) Microsoft Corporation. All rights reserved.
C:\Windows\system32>ping 192.168.195.155
Pinging 192.168.195.155 with 32 bytes of data:
Reply from 192.168.195.155: bytes=32 time=1ms TTL=64
Reply from 192.168.195.155: bytes=32 time=1ms TTL=64
Reply from 192.168.195.155: bytes=32 time=1ms TTL=64
Reply from 192.168.195.155: bytes=32 time=1ms TTL=64
Ping statistics for 192.168.195.155:
Packets: Sent = 4, Received = 4, Lost = 0 (0% loss),
Approximate round trip times in milli-seconds:
Minimum = 1ms, Maximum = 37ms, Average = 10ms
```

This setup was tested on ICR-44xx firmware version 6.3.6, Docker Router App version 20.10.7, ZeroTier Docker version 1.10.3.